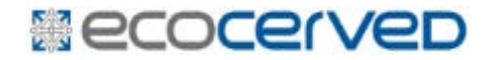

# ELENCO DEI SOTTOPRODOTTI

Manuale utente Aggiornamento 14/6/2017 ver 1.0

## Compiti delle CCIAA

### Art. 4

3. Il produttore e l'utilizzatore del sottoprodotto si iscrivono, senza alcun onere economico, in apposito elenco pubblico istituito presso le Camere di commercio territorialmente competenti, ai sensi dell'articolo 10, comma 1.

#### Art. 10

- 1. Le Camere di commercio territorialmente competenti istituiscono un apposito elenco in cui si iscrivono, senza alcun onere, i produttori e gli utilizzatori di sottoprodotti.
- 2. Nell'elenco è indicata, all'atto dell'iscrizione, oltre alle generalità e ai contatti dei soggetti iscritti, la tipologia dei sottoprodotti oggetto di attività.
- 3. L'elenco di cui al presente articolo è pubblico ed è consultabile su una sezione dedicata del sito internet della Camera di commercio o di un sito internet dalla stessa indicato.

## Principi

- L'istituzione dell'elenco non rappresenta un requisito abilitante per i produttori e gli utilizzatori di sottoprodotti, L'iscrizione nell'elenco del produttore o dell'utilizzatore, di per sé, non qualifica un residuo come sottoprodotto e, d'altra parte, la mancata iscrizione non comporta l'immediata inclusione del residuo nel novero dei rifiuti.
- La possibilità di gestire un residuo quale sottoprodotto e non come rifiuto, dunque, non dipende in alcun modo, né in positivo né in negativo, dalla iscrizione

## Finalità

- L'obiettivo previsto dal Regolamento è quello di creare un contenitore delle generalità degli operatori interessati a cedere o acquistare residui produttivi da impiegare, utilmente e legalmente, nell'ambito della loro attività, con finalità conoscitiva e di mera facilitazione degli scambi.
- L'elenco è considerato un'opportunità per produttori e utilizzatori del sottoprodotto che intendano avvalersi delle modalità previste dal D.M. "con cui provare" la sussistenza dei requisiti richiesti dalla norma

## Chi si iscrive

- Le iscrizioni all'elenco vanno presentate alle Camere di commercio dal legale rappresentante dell'impresa o da un suo procuratore generale o speciale; la Camera di commercio competente è quella delle province dove sono ubicati gli impianti.
- Ad iscriversi sono le Unità Locali di imprese che **producono** o **riutilizzano** sottoprodotti. Conseguentemente un'impresa che svolge attività che comportano l'iscrizione in più unità locali, dovrà iscriversi tante volte quante sono le iscrizioni.
- Non è prevista una iscrizione per gli «intermediari»

## Come ci si iscrive

- L'accesso alla scrivania telematica, dal sito <u>www.elencosottoprodotti.it</u>, deve essere effettuato mediante dispositivo contenente firma digitale intestata al legale rappresentante dell'impresa che si iscrive o ad altra persona con cariche, così come indicato sulla visura del registro delle imprese.
- Il sistema verifica, mediante interoperabilità con il registro imprese, che il titolare della firma sia presente tra le persone con cariche o che sia stato precedentemente delegato ad operare per conto dell'impresa.

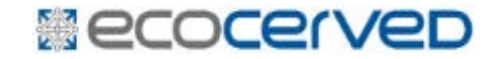

# Elenco Sottoprodotti Iscrizione

Sito

## www.elencosottoprodotti.it

#### Elenco Sottoprodotti

Elenco dei Produttori e degli Utilizzatori di Sottoprodotti

|                                                 | Home                                                                                                    |
|-------------------------------------------------|----------------------------------------------------------------------------------------------------|
| Home                                            | Elenco Produttori e Utilizzatori di Sottoprodotti                                                                                                    |
| Scrivania Telematica<br>Produttori/Utilizzatori | Sulla Gazzetta ufficiale del 15 febbraio 2017 è stato pubblicato il decreto ministeriale 13 ottobre 2016, n. 264, Regolamento recante Criteri<br>indicativi per agevolare la dimostrazione della sussistenza dei requisiti per la qualifica dei residui di produzione come sottoprodotti e non come                                                                                                    |
| Elenco Sottoprodotti<br>Ricerca iscritti        | rifiuti. Il Regolamento intende indicare alcune modalità con le quali il detentore può dimostrare che sono soddisfatte le condizioni generali di cui<br>all'articolo 184-bis del decreto legislativo 3 aprile 2006, n. 152 e quindi la sussistenza dei requisiti sostanziali per la qualificabilità di un residuo<br>come sottoprodotto e non come rifiuto.                                                                                                    |
| Informazioni Utili 🔶                            | I residui sono sottoprodotti e non rifiuti quando il produttore dimostra che, non essendo stati prodotti volontariamente e come obiettivo primario<br>. del ciclo produttivo, sono destinati ad essere utilizzati nello stesso o in un successivo processo, dal produttore medesimo o da parte di terzi.                                                                                                    |
| Help                                            | A tal fine, in ogni fase della gestione del residuo, è necessario fornire la dimostrazione che sono soddisfatte una serie di condizioni tra le quali                                                                                                    |
| Verifica Compatibilità                          | la certezza dell'utilizzo e l'assenza di ulteriori trattamenti diversi dalla normale pratica industriale.                                                                                                    |
|                                                 | I criteri indicativi forniti dal Regolamento non hanno carattere esclusivo (come riporta l'articolo 4 c.2), essendo sempre ammessa "la possibilità<br>di dimostrare, con ogni mezzo ed anche con modalità e con riferimento a sostanze ed oggetti diversi da quelli precisati nel () decreto, o che<br>soddisfano criteri differenti, che una sostanza o un oggetto derivante da un ciclo di produzione non è un rifiuto, ma un sottoprodotto", fermo<br>restando l'obbligo di rispettare i requisiti di impiego e di qualità previsti dalle pertinenti normative di settore. |

UNIONCAMERE

CAMERE DI COMMERCIO D'ITALIA

ver. 1.0.124

VECOWEB11

. . . . . . .

Accesso scrivania telematica L'accesso deve essere effettuato mediante dispositivo contenente firma digitale intestata al legale rappresentante o ad altra persona con poteri di impresa

#### Scrivania Telematica Produttori / Utilizzatori

Accedi all'area riservata per la presentazione dei moduli

La scrivania personale è accessibile, con firma digitale dotata di certificato di autenticazione del legale rappresentante o di altro soggetto precedentemente delegato.

Le funzioni disponibili nella scrivania sono le seguenti:

- Scrivania Telematica serve a delegare un soggetto terzo a presentare i moduli di iscrizione e varazione
- Nuovo Modulo serve a presentare un nuovo modulo di iscrizione produttore o utilizzatore, di variazione o di cancellazione
- Archivio Moduli serve per consultare l'elenco delle iscrizioni presentate
- Visure contiene le visure aggiornate

#### Area riservata

Accedi Con Smart Card

## Identificazione impresa

Il titolare della firma digitale, al primo accesso, dovrà indicare l'impresa per conto della quale opera

×

**Identifica Impresa** 

Indicare il codice fiscale dell'impresa per la quale si opera.

| Codice Fiscale |          |             |  |
|----------------|----------|-------------|--|
|                | Conferma | Chiudi      |  |
|                |          | A ISCHEIONE |  |

## Delega

Una volta fatto il primo accesso il legale rappresentante potrà delegare altro soggetto, sempre munito di firma digitale ad operare in suo nome e conto

#### Scrivania Telematica Produttori / Utilizzatori

. . . . .

| odice Fiso<br>ognome | cale GLSMTT<br>GALESS | 79E18G224E<br>O        | Nome             | MA    | TTEO      |     |          |
|----------------------|-----------------------|------------------------|------------------|-------|-----------|-----|----------|
| mail                 | Gallex7               | 9@gmail.com            |                  |       |           | /   | Modifica |
| 5 V rig              | ghe per pagina 🚦      | 🕶 Identifica Impresa 📳 |                  |       | Filtro    |     |          |
|                      | Cod.Fiscale           | Ragione Sociale 🗘      | Data Creazione 🗘 | Stato | Informazi | oni |          |
|                      | courriscare y         |                        |                  |       |           |     |          |

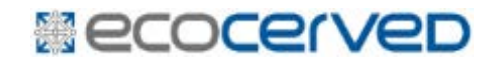

## Scelta modulo

L'utente dovrà scegliere se intende iscriversi come produttore o come utilizzatore. Nel caso intenda operare con entrambe le qualifiche dovrà presentare due moduli di iscrizione.

|     |                 |      |      | 0  | Modulo di Is<br>O Produttore | crizi | one 🕕         | Modu<br>Utiliz | lo di Iscrizione<br>zatore | Archivio             | modu<br>si | ıli    |    |       |      |
|-----|-----------------|------|------|----|------------------------------|-------|---------------|----------------|----------------------------|----------------------|------------|--------|----|-------|------|
| Mod | duli in lavoraz | zioi | ne   |    |                              |       |               |                |                            |                      |            |        |    |       |      |
| 25  | ▼ righe per     | pag  | ina  |    |                              |       |               |                |                            |                      |            | Filtro |    |       |      |
| -   | Id.Pratica      | \$   | Tipo | \$ | Cod.Fiscale                  | \$    | Denominazione | \$             | Unità Locale               | \$<br>Data Creazione | \$         | Utente | \$ | Stato | \$   |
|     |                 |      |      |    |                              |       | Ne            | essu           | n <mark>d</mark> ato       |                      |            |        |    |       |      |
| Nes | sun dato        |      |      |    |                              |       |               |                |                            |                      |            |        | <  | < <   | > >> |

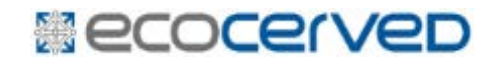

## Scelta impresa

#### L'utente deve indicare quale impresa intende iscrivere

| 1oduli » Nuovo modu                                                | Ilo » Modulo di Iscrizion                                                         | e Produttore                                     |                                                 | -                                      | Utente corrente Smar      | tCard/GLSMTT79E18G224E        | Help                 |
|--------------------------------------------------------------------|-----------------------------------------------------------------------------------|--------------------------------------------------|-------------------------------------------------|----------------------------------------|---------------------------|-------------------------------|----------------------|
| Anagrafica                                                         | Sottoprodotti                                                                     | Controllo                                        | Stampa                                          | Firma                                  | Invia                     |                               | L Esci               |
|                                                                    |                                                                                   |                                                  |                                                 |                                        |                           |                               |                      |
| ezione Anag                                                        | rafica                                                                            |                                                  |                                                 |                                        |                           |                               |                      |
| dentificazione                                                     |                                                                                   |                                                  |                                                 |                                        |                           |                               |                      |
| Codice Fiscale                                                     |                                                                                   |                                                  |                                                 |                                        |                           |                               |                      |
|                                                                    | 03991350376 - "ECC                                                                | DCERVED SOCIET                                   | A' CONSORTILE A                                 | RESPONSABILITA'                        | LIMITATA", O IN BREVE     | E "ECOCERVED S.C.A.R.L."      |                      |
| Indicare il <b>Codic</b><br>Una volta indicat<br>lavorazione o tra | te <b>Fiscale</b> dell' <b>Impresa</b><br>to il Codice Fiscale clicca<br>asmessa. | che si desidera i<br>are <b>Avanti</b> : il sist | scrivere all' <b>Elenco</b><br>ema provvederà a | Sottoprodotti.<br>recuperare i dati de | elle unità locali dal Reg | istro delle imprese che non l | nanno una pratica in |
|                                                                    |                                                                                   |                                                  |                                                 | Avanti >>                              |                           |                               |                      |
| Torna Alla Scrivania                                               |                                                                                   |                                                  |                                                 |                                        |                           |                               |                      |

## Scelta Unità locali

L'utente deve scegliere, tra le Unità Locali iscritte al registro imprese, quale intende iscrivere. Si iscrivono all'elenco le unità locali, quindi per ogni unità locale deve essere presentato un modulo di iscrizione

| Unità locali che non hanno una pratica in lavorazione o trasmessa |          |         |                   |          |
|-------------------------------------------------------------------|----------|---------|-------------------|----------|
| 10 🔻 righe per pagina                                             |          |         | Filtro            |          |
| Indirizzo 🗘                                                       | Comune 🗘 | Prov. 🗘 | Ateco 🗘           |          |
| PIAZZA SALLUSTIO 🔂                                                | ROMA     | RM      | ATECO2007 63.11.2 | <b>V</b> |
| VIA MORGAGNI GIOVANNI BATTISTA, 13                                | ROMA     | RM      | ATECO2007 63.11.2 | <b>V</b> |
| VIA EMILIO ZAGO, 2                                                | BOLOGNA  | во      | ATECO2007 62.01   | <b>V</b> |
| CORSO STATI UNITI, 14                                             | PADOVA   | PD      | ATECO2007 63.11.1 | <b>V</b> |
| VIA F. SCIPIONE OROLOGIO, 6                                       | PADOVA   | PD      | ATECO2007 63.11.1 | <b>V</b> |
| Da 1 a 5 di 5                                                     |          |         | << <              | 1 > >>   |

## Dati anagrafici

Il sistema riprende i dati dell'impresa e dell'Unità Locale così come riportati al Registro Imprese

| Jodice Fiscale                                                                                                    |                                                                          | 03991350376                                                                     |                     |               |                                                |                  |                                       |                 |             |
|----------------------------------------------------------------------------------------------------|--------------------------------------------------------------------------|---------------------------------------------------------------------------------|---------------------|---------------|------------------------------------------------|------------------|---------------------------------------|-----------------|-------------|
| Nome o Ragione                                                                                                    | e Sociale                                                                | "ECOCERVED SOCIETA' CO                                                          | NSORTILE A RESPONS  | ABILITA' I    | LIMITATA", O IN BREVE "ECO                     | CERVED S.C.A.R.L |                                       | Partita IVA     | 04527551008 |
| Sede legale                                                                                                    |                                                                          |                                                                                 |                     |               |                                                |                  |                                       |                 |             |
| Provincia                                                                                                    | ROMA                                                                     |                                                                                 | Comun               | e             | ROMA                                           |                  | -                                     | CAP             | 00100       |
| Indirizzo                                                                                                    | PIAZZA S                                                                 | ALLUSTIO                                                                        |                     |               | ·                                              |                  |                                       | N.Civico        | 21          |
| Telefono                                                                                                    | 051 6316                                                                 | 700                                                                             | FAX                 |               |                                                |                  |                                       |                 |             |
| Posta elettror                                                                                                    | nica certific                                                            | ata (PEC)                                                                       | NISTRAZIONE.ECOCERV | /ED@PEC       | р.п                                            |                  |                                       |                 |             |
| Impresa rap                                                                                                    | presentat                                                                | a da                                                                            |                     |               |                                                |                  |                                       |                 |             |
| Codice Fiscale                                                                                                    | e CQV                                                                    | NDR71L12L219E                                                                   | Cognome             | e l           | JTENTE                                         | N                | lome                                  | CONCA           | ARICA       |
| Persona Refe                                                                                                    | erente pei                                                               | l'attività                                                                      |                     |               |                                                |                  |                                       |                 |             |
| Cognome                                                                                                    |                                                                          |                                                                                 | Nome                | ſ             |                                                | F                | -mail                                 |                 |             |
|                                                                                                    |                                                                          |                                                                                 |                     |               |                                                |                  |                                       |                 |             |
| Attivita princ                                                                                                    | cipale —                                                                 |                                                                                 |                     |               |                                                |                  |                                       |                 |             |
| Catalogo A<br>nità Locale<br>Unità Locale<br>Cambia Unità                                                                                                    | Cipale                                                                   | Attività 63.11.2                                                                | - Gestione database | e (attivit    | à delle banche dati)                           |                  |                                       |                 |             |
| Catalogo /<br>Catalogo /<br>nità Locale<br>Unità Locale<br>Cambia Unità I<br>Provincia                                                                                                    | Cipale                                                                   | ' Attività 63.11.2                                                              | - Gestione database | e (attivit    | à delle banche dati)                           |                  |                                       | САР             | 00161       |
| Catalogo A<br>nità Locale<br>Unità Locale<br>Cambia Unità I<br>Provincia<br>Indirizzo                                                                                                    | ATECO2007                                                                | ' Attività 63.11.2                                                              | - Gestione database | e (attivit    | à delle banche dati)                           |                  |                                       | CAP<br>N.Civico | 00161       |
| Catalogo A<br>Catalogo A<br>ità Locale<br>Unità Locale<br>Cambia Unità<br>Provincia<br>Indirizzo<br>Tipologia                                                                                            | ATECO2007<br>Locale<br>ROMA<br>VIA MOR<br>FILIALE                        | ' Attività 63.11.2<br>3AGNI GIOVANNI BATTISTA                                   | - Gestione database | e (attivit    | à delle banche dati)                           |                  |                                       | CAP<br>N.Civico | 00161       |
| Catalogo A<br>nità Locale<br>Unità Locale<br>Cambia Unità<br>Provincia<br>Indirizzo<br>Tipologia<br>Attività princ                                                                                       | ATECO2007 ATECO2007 Locale ROMA VIA MORE FILIALE                         | ' Attività 63.11.2<br>GAGNI GIOVANNI BATTISTA                                   | - Gestione database | e (attivit    | à delle banche dati)<br>ROMA                   |                  | · · ·                                 | CAP<br>N.Civico | 00161       |
| Catalogo A<br>nità Locale<br>Unità Locale<br>Cambia Unità<br>Provincia<br>Indirizzo<br>Tipologia<br>Attività prince<br>Catalogo A                                                                        | ATECO2007 Locale ROMA VIA MOR FILLALE Cipale ATECO2007                   | ' Attività 63.11.2<br>BAGNI GIOVANNI BATTISTA<br>' Attività 63.11.2             | - Gestione database | e (attivit    | à delle banche dati) ROMA à delle banche dati) |                  | · · · · · · · · · · · · · · · · · · · | CAP<br>N.Civico | 00161       |
| Catalogo     Attività princ     Catalogo     Attività Locale     Unità Locale     Cambia Unità     Provincia     Indirizzo     Tipologia     Attività princ     Catalogo     Attività princ     Catalogo | ATECO2007  ATECO2007  Locale  ROMA  VIA MORI  FILIALE  cipale  ATECO2007 | Attività 63.11.2<br>GAGNI GIOVANNI BATTISTA<br>Attività 63.11.2                 | - Gestione database | e<br>(attivit | à delle banche dati) ROMA à delle banche dati) |                  |                                       | CAP<br>N.Civico | 00161       |
| Catalogo //<br>Catalogo //<br>nità Locale<br>Unità Locale<br>Cambia Unità<br>Provincia<br>Indirizzo<br>Tipologia<br>Attività princ<br>Catalogo //<br>Catalogo //                                         | ATECO2007 Locale ROMA VIA MORE FILIALE Cipale ATECO2007 Commercio        | Attività 63.11.2<br>3AGNI GIOVANNI BATTISTA<br>' Attività 63.11.2<br>competente | - Gestione database | e (attivit    | à delle banche dati) ROMA à delle banche dati) |                  |                                       | CAP<br>N.Civico | 00161<br>13 |

### Secocerved

## Inserimento sottoprodotti

Una volta completato l'inserimento dell'anagrafica è possibile indicare i sottoprodotti che l'impresa produce o riutilizza

| Anagrafica       Sottoprodotti       Controllo       Stampa       Firma       Invia         Sezione Sottoprodotti       Iscrizione produttore       Iscrizione produttore       Iscrizione produttore       03991350376         Ragione Sociale       "ECOCERVED SOCIETA' CONSORTILE A RESPONSABILITA' LIMITATA", O IN BREVE       Codice Fiscale       03991350376         Unità Locale       "ECOCERVED S.C.A.R.L."       Identificativo pratica       RM01-0000059         Unità Locale       ROMA (RM) MORGAGNI GIOVANNI BATTISTA, 13 CAP 00161       Filtro         Codice Ateco       Denominazione       Tipologia       Allegati         Nessun dato       Nessun dato       Italiana data       Italiana data | ica Sottoprodotti Controllo Stampa Firma Invia                                                                                                    | Moduli » Nuovo mod | lulo » Modulo di Isc            | rizione Produttore  |                                     | Utente corrente a | SmartCard/GLSMTT79E18G | ;224E       | M. u. l. |
|----------------------------------------------------------------------------------------------------|----------------------------------------------------------------------------------------------------|--------------------|---------------------------------|---------------------|-------------------------------------|-------------------|------------------------|-------------|----------|
| Codice Fiscale       03991350376         Tipo pratica<br>Ragione Sociale       Iscrizione produttore<br>"ECOCERVED SOCIETA' CONSORTILE A RESPONSABILITA' LIMITATA", O IN BREVE<br>"ECOCERVED S.C.A.R.L."       Codice Fiscale       03991350376         Unità Locale       ROMA (RM) MORGAGNI GIOVANNI BATTISTA, 13 CAP 00161       Identificativo pratica       RM01-0000059         Imagingi Sottoprodotto       Filtro       Filtro         Codice Ateco       Denominazione       Tipologia       Allegat         Nessun dato       Nessun dato       Nessun dato                                                                                                    | e Sottoprodotti<br>tica Iscrizione produttore<br>Sociale "ECOCERVED SOCIETA' CONSORTILE A RESPONSABILITA' LIMITATA", O IN BREVE<br>"ECOCERVED S.C.A.R.L."<br>cale ROMA (RM) MORGAGNI GIOVANNI BATTISTA, 13 CAP 00161<br>ungi Sottoprodotto Filtro<br>Codice Ateco ♦ Denominazione ♦ Tipologia ♦ Allegato<br>Nessun dato                                                                                                    | Anagrafica         | Sottoprodotti                   | Controllo           | Stampa Firma                        | Invia             |                        |             | J Esci   |
| Sezione Sottoprodotti         Tipo pratica<br>Ragione Sociale<br>Unità Locale       Iscrizione produttore<br>"ECOCERVED SOCIETA' CONSORTILE A RESPONSABILITA' LIMITATA", O IN BREVE<br>"ECOCERVED S.C.A.R.L."<br>Unità Locale       Codice Fiscale<br>Identificativo pratica<br>RM01-0000059       03991350376<br>RM01-0000059         Unità Locale       ROMA (RM) MORGAGNI GIOVANNI BATTISTA, 13 CAP 00161       Filtro         Aggiungi Sottoprodotto       Filtro         Codice Ateco       Denominazione       Tipologia       Allegate<br>Allegate                                                                                                    | e Sottoprodotti<br>tica Iscrizione produttore<br>Sociale "ECOCERVED SOCIETA' CONSORTILE A RESPONSABILITA' LIMITATA", O IN BREVE<br>"ECOCERVED S.C.A.R.L."<br>tale ROMA (RM) MORGAGNI GIOVANNI BATTISTA, 13 CAP 00161<br>Tungi Sottoprodotto<br>Codice Ateco ♦ Denominazione ♦ Tipologia ♦ Allegato<br>Allegato<br>ato                                                                                                    |                    |                                 |                     |                                     |                   |                        | L           |          |
| Tipo pratica<br>Ragione Sociale       Iscrizione produttore<br>"ECOCERVED SOCIETA' CONSORTILE A RESPONSABILITA' LIMITATA", O IN BREVE<br>"ECOCERVED S.C.A.R.L."<br>ROMA (RM) MORGAGNI GIOVANNI BATTISTA, 13 CAP 00161       Codice Fiscale<br>Identificativo pratica<br>RM01-0000059       03991350376<br>RM01-0000059         Aggiungi Sottoproduto       Filtro       Filtro         Codice Ateco       Denominazione       Tipologia       Allegat<br>Allegat                                                                                                    | Atica Iscrizione produttore 03991350376   Sociale "ECOCERVED SOCIETA' CONSORTILE A RESPONSABILITA' LIMITATA", O IN BREVE Identificativo pratica   Acale NOMA (RM) MORGAGNI GIOVANNI BATTISTA, 13 CAP 00161     Imagi Sottop: Filtro        Codice Ateco Denominazione        Nessun dato        ato     Codice Ateco     Allegato                                                                                                    | ezione Sotto       | oprodotti                       |                     |                                     |                   |                        |             |          |
| Ragione Sociale       "ECOCERVED SOCIETA' CONSORTILE A RESPONSABILITA' LIMITATA", O IN BREVE       Identificativo pratica       RM01-0000059         Unità Locale       ROMA (RM) MORGAGNI GIOVANNI BATTISTA, 13 CAP 00161       Filtro         Aggiungi Sottoprodotto       Filtro       Allegat         Codice Ateco       Denominazione       Tipologia       Allegat         Nessun dato       Nessun dato       Nessun dato                                                                                                    | Sociale       "ECOCERVED SOCIETA' CONSORTILE A RESPONSABILITA' LIMITATA", O IN BREVE       Identificativo pratica       RM01-0000059         Indentificativo pratica       RM01-0000059       Identificativo pratica       RM01-0000059         Indentificativo pratica       RM01-0000059       Identificativo pratica       RM01-0000059         Indentificativo pratica       RM01-0000059       Identificativo pratica       RM01-0000059         Indentificativo pratica       RM01-0000059       Identificativo pratica       RM01-0000059         Indentificativo pratica       RM01-0000059       Identificativo pratica       RM01-0000059         Indentificativo pratica       RM01-0000059       Identificativo pratica       RM01-0000059         Indentificativo pratica       RM01-0000059       Identificativo pratica       RM01-0000059         Indentificativo pratica       RM01-0000059       Identificativo pratica       RM01-0000059         Indentificativo pratica       Identificativo pratica       RM01-0000059       Identificativo pratica       Identificativo pratica         Indentificativo pratica       Identificativo pratica       Identificativo pratica       Identificativo pratica       Identificativo pratica       Identificativo pratica         Indentificativo pratica       Identificativo pratica       Identificativo pratica <thidentificativo pratica<="" th="">       Ident</thidentificativo> | Tipo pratica       | Iscrizione produt               | tore                |                                     |                   | Codice Fiscale         | 03991350376 |          |
| Unità Locale ROMA (RM) MORGAGNI GIOVANNI BATTISTA, 13 CAP 00161                                                                                                    | Acale ROMA (RM) MORGAGNI GIOVANNI BATTISTA, 13 CAP 00161                                                                                                    | Ragione Sociale    | "ECOCERVED SO<br>"ECOCERVED S.C | CIETA' CONSORTILE A | RESPONSABILITA' LIMITATA", O IN BRE | VE                | Identificativo pratica | RM01-000005 | 9        |
| Aggiungi Sottoprodotto     Filtro       Codice Ateco     Image: Codice Ateco     Allegat       Nessun dato     Nessun dato                                                                                                    | iungi Sottoprodotto Filtro Filtro Codice Ateco International Codice Ateco Allegato Denominazione International Allegato Nessun dato                                                                                                    | Unità Locale       | ROMA (RM) MOR                   | GAGNI GIOVANNI BATT | ISTA, 13 CAP 00161                  |                   |                        |             |          |
| Codice Ateco I Denominazione I Tipologia I Allegat<br>Nessun dato                                                                                                    | Codice Ateco       Denominazione       Tipologia       Allegato         Nessun dato            ato                                                                                                    | 💽 Aggiungi Sottopr | odotto                          |                     |                                     |                   |                        | Filtro      |          |
| Nessun dato                                                                                                    | Nessun dato                                                                                                    | C                  | Codice Ateco                    | \$                  | Denominazione                       | \$                | Tipologia              | \$          | Allegato |
|                                                                                                    | ato < < < > >>                                                                                                    |                    |                                 |                     | Nessun dato                         |                   |                        |             |          |
| Nessun dato                                                                                                    |                                                                                                    | Nessun dato        |                                 |                     |                                     |                   |                        |             | << < > > |

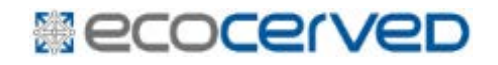

## Dati sui sottoprodotti

| Aggiungi Sottoprodo    | tto                                                                                                    | × |
|------------------------|----------------------------------------------------------------------------------------------------|---|
| — Attività economica   | che genera il sottoprodotto                                                                                                    | _ |
| Codice Ateco           | 01.13.1 - Coltivazione di ortaggi (inclusi i meloni) in foglia, a fusto, a frutto, in radici, bulbi e tuberi in piena a 🤍 Cerca |   |
| Ricerca tra i sottopro | prodotto per l'attività economica selezionata<br>odotti già inseriti Cerca                                                      |   |
| — Esatta ed univoca    | denominazione e tipologia del sottoprodotto                                                                                     |   |
| Denominazione          | Sanse di olive disoleata                                                                                                    |   |
| Tipologia              | Composto dalle buccette, dai residui della polpa e dai frammenti di nocciolino.                                                 |   |
| Contraction Solution   | lotto                                                                                                    |   |
|                        | Salva Annulla                                                                                                    |   |

Una volta che l'utente ha inserito l'attività economica il sistema restituisce le denominazioni già inserite, con riferimento alla stessa attività economica, da altri produttori e utilizzatori .

L'utente può scegliere una di queste (se indica correttamente il proprio sottoprodotto) o indicare la denominazione corretta

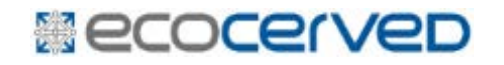

## Sottoprodotto aggiunto

E'possibile correggere o eliminare i sottoprodotti inseriti prima di trasmetterli

| Anagrafica                                                           | Sottoprodotti Controllo                                                                       | Stampa                      | Firma Invia                                        |                             |           | <ul><li>Help</li><li>Esci</li><li>Elimina</li></ul> | 3 |
|----------------------------------------------------------------------|-----------------------------------------------------------------------------------------------|-----------------------------|----------------------------------------------------|-----------------------------|-----------|-----------------------------------------------------|---|
| ezione Sotto                                                         | oprodotti                                                                                     |                             |                                                    |                             |           |                                                     |   |
| Tipo pratica                                                         | Iscrizione produttore                                                                         |                             | Co                                                 | dice Fiscale 039            | 91350376  |                                                     |   |
| Ragione Sociale                                                      | "ECOCERVED SOCIETA' CONSORTILE A<br>"ECOCERVED S.C.A.R.L."                                    | RESPONSABILITA' LIMI        | TATA", O IN BREVE Id                               | entificativo pratica RMO    | 01-000005 | 9                                                   |   |
| Unità Locale                                                         | ROMA (RM) MORGAGNI GIOVANNI BATT                                                              | TISTA, 13 CAP 00161         |                                                    |                             |           |                                                     |   |
| Aggiungi Sottop<br>vazione di ortaggi (ing<br>aria (escluse barbabie | cicito<br>Jusi i meloni) in foglia, a fusto, a frutto, in radio<br>tola da zucchero e patate) | ci, bulbi e                 | Tipolo                                             | aia                         | Filtro    | Vilegato                                            |   |
| 01.13.1 - Coltivazio                                                 | one di ortaggi (inclusi i meloni) in foglia,                                                  | Sanse di olive<br>disoleata | Composto dalle buccette, dai res<br>di nocciolino. | idui della polpa e dai fram | menti     |                                                     | Z |
| a fusto, a fr                                                        |                                                                                               |                             |                                                    |                             |           |                                                     |   |

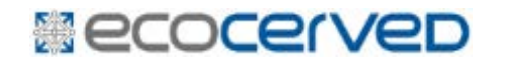

Codifica sottoprodotti Non vi è una codifica specifica per i sottoprodotti: quindi ogni impresa indicherà la specifica denominazione relativa al proprio sottoprodotto

| Attività economica che<br>genera il sottoprodotto | L'utente potrà indicare un ulteriore codice<br>ATECO a maggior dettaglio di quello<br>principale dell'impresa, scegliendolo<br>dall'elenco dei codici ATECO |
|---------------------------------------------------|----------------------------------------------------------------------------------------------------|
| Denominazione                                     | Rappresenta la denominazione commerciale del sottoprodotto                                                                                                  |
| Tipologia                                         | Consente una descrizione ulteriore del sottoprodotto                                                                                                    |

#### Secocerved

## Aggiunta allegato

L'utente può inserire un allegato al fine di qualificare meglio il sottoprodotto. Non è un'informazione obbligatoria.

| Sottopro<br>duttori e degli U                                                | <b>dotti</b><br>Jtilizzatori (                                                                                                    | di Soti                                                                                                    | coprodotti                                                                                                    |                                                                                                    |                                                                                                    | SVILUPPO<br>Scrivania Telematica<br>Produttori / Utilizzatori<br>Ver. 9999.9999.9999.9999<br>ECOPOILICU                                                                                                    | CAMERE OF                                                                                                    | COMMERCIO D'ITAL                                                                                                    |
|------------------------------------------------------------------------------|----------------------------------------------------------------------------------------------------|----------------------------------------------------------------------------------------------------|----------------------------------------------------------------------------------------------------|----------------------------------------------------------------------------------------------------|----------------------------------------------------------------------------------------------------|----------------------------------------------------------------------------------------------------|----------------------------------------------------------------------------------------------------|----------------------------------------------------------------------------------------------------|
| Ilo » Modulo di Iscri:<br>Sottoprodotti                                      | zione Produttor<br>Controllo                                                                                                    | e                                                                                                    | Stampa                                                                                                    | Firma                                                                                                    | Utente corrente Sman                                                                                                    | Card/GLSMTT79E18G224E                                                                                                    | Help<br>Esci<br>Elimi                                                                                                    | na                                                                                                    |
| prodotti                                                                     |                                                                                                    |                                                                                                    |                                                                                                    |                                                                                                    |                                                                                                    |                                                                                                    |                                                                                                    |                                                                                                    |
| Iscrizione produtto<br>"ECOCERVED SOCI<br>"ECOCERVED S.C./<br>ROMA (RM) MORG | Dre<br>IETA' CONSORT<br>A.R.L."<br>AGNI GIOVANN                                                                                                    | TILE A R                                                                                                    | ESPONSABILITA' LIM<br>STA, 13 CAP 00161                                                                                                    | TATA", O IN BREV                                                                                                    | Codi<br>E Iden                                                                                                    | ce Fiscale 03991350<br>tificativo pratica RM01-000                                                                                                    | 0376<br>00059                                                                                                    |                                                                                                    |
| dotto                                                                        |                                                                                                    |                                                                                                    |                                                                                                    |                                                                                                    |                                                                                                    | Filt                                                                                                    | ro                                                                                                    |                                                                                                    |
| Codice Ateco                                                                 |                                                                                                    | ٥                                                                                                    | Denominazione 🗘                                                                                                    |                                                                                                    | Tipologia                                                                                                    | 3                                                                                                    | Allegato                                                                                                    |                                                                                                    |
| ne di ortaggi (inclusi                                                       | i i meloni) in fog                                                                                                    | glia,                                                                                                    | Sanse di olive<br>disoleata                                                                                                    | Composto dalle<br>di nocciolino.                                                                                                    | buccette, dai residu                                                                                                    | ií della polpa e dai frammenti                                                                                                    |                                                                                                    | 之命                                                                                                    |
|                                                                              |                                                                                                    |                                                                                                    |                                                                                                    |                                                                                                    |                                                                                                    |                                                                                                    |                                                                                                    |                                                                                                    |
| << Indietro                                                                  |                                                                                                    |                                                                                                    |                                                                                                    |                                                                                                    |                                                                                                    |                                                                                                    |                                                                                                    | Avanti >>                                                                                                    |
|                                                                              | Gestione Alleg                                                                                                    | jati Sot                                                                                                    | toprodotto                                                                                                    |                                                                                                    |                                                                                                    | ×                                                                                                    |                                                                                                    |                                                                                                    |
|                                                                              | E' possibile in                                                                                                    | serire u                                                                                                    | n allegato per il sotto                                                                                                    | prodotto seleziona                                                                                                    | to.                                                                                                    |                                                                                                    |                                                                                                    |                                                                                                    |
|                                                                              | Allegato                                                                                                    | Scealier                                                                                                    | re un file]                                                                                                    | <u></u>                                                                                                    | Caricamento avanzato                                                                                                    |                                                                                                    |                                                                                                    |                                                                                                    |
|                                                                              | II<br>ac                                                                                                    | tempo di<br>d internet                                                                                                    | i caricamento del file dipe<br>. La dimensione del file d<br>SALVA ALLEO                                                                                                    | ande dalla sua dimens<br>la caricare non deve s<br>GATO & AN                                                                                                    | sione e dalla velocità d<br>superare <i>10 MB</i> ,<br>NULLA                                                                                                    | ella connessione                                                                                                    |                                                                                                    |                                                                                                    |
|                                                                              | duttori e degli u<br>duttori e degli u<br>sottoprodotti<br>prodotti<br>Iscrizione produtta<br>"ECOCERVED SOC<br>"ECOCERVED SOC<br>"ECOCERVED SOC<br>"ECOCERVED SOC<br>"ECOCERVED SOC<br>"ECOCERVED SOC<br>"ECOCERVED SOC<br>"ECOCERVED SOC<br>"ECOCERVED SOC<br>"ECOCERVED SOC<br>"ECOCERVED SOC<br>"ECOCERVED SOC<br>"ECOCERVED SOC<br>"ECOCERVED SOC"<br>"ECOCERVED SOC"<br>"ECOCERVED S | Sottoprodotti<br>duttori e degli Utilizzatori<br>ilo • Modulo di Iscrizione Produttor<br>Sottoprodotti Controllo<br>prodotti<br>Iscrizione produttore<br>"ECOCERVED SOCIETA' CONSORT<br>"ECOCERVED SOCIETA' CONSORT<br>"ECOCERVED SOCIETA' CONSORT<br>"ECOCERVED SOCIETA' CONSORT<br>"ECOCERVED SOCIETA' CONSORT<br>"ECOCERVED SOCIETA' CONSORT<br>"ECOCERVED SOCIETA' CONSORT<br>"ECOCERVED SOCIETA' CONSORT<br>"ECOCERVED SOCIETA' CONSORT<br>"COCICE Ateco<br>ne di ortaggi (inclusi i meloni) in for<br>codice Ateco<br>ne di ortaggi (inclusi i meloni) in for<br>E' possibile in<br>Allegato<br>II<br>ar | Sottoprodotti<br>duttori e degli Utilizzatori di Sott<br>do * Modulo di Iscrizione Produttore<br>Sottoprodotti<br>Discrizione produttore<br>"ECOCERVED SOCIETA' CONSORTILE A R<br>"ECOCERVED SOCIETA' CONSORTILE A R<br>"ECOCERVED S.C.A.R.L."<br>ROMA (RM) MORGAGNI GIOVANNI BATTI<br>dotto<br>Codice Ateco ≎<br>ne di ortaggi (inclusi i meloni) in foglia,<br>< <indietro<br>Cestione Allegati Sot<br/>E' possibile inserire u<br/>Allegato Scegle<br/>Il tempo di<br/>ad internet</indietro<br> | Sottoprodotti         duttori e degli Utilizzatori di Sottoprodotti         de • Modulo di Iscrizione Produttore         Sottoprodotti         Controllo         Stampa         prodotti         Iscrizione produttore         "ECOCERVED SOCIETA' CONSORTILE A RESPONSABILITA' LIME         "ECOCERVED SOCIETA' CONSORTILE A RESPONSABILITA' LIME         "ECOCERVED SOCIETA' CONSORTILE A RESPONSABILITA' LIME         "ECOCERVED SOCIETA' CONSORTILE A RESPONSABILITA' LIME         "ECOCERVED SOCIETA' CONSORTILE A RESPONSABILITA' LIME         "ECOCERVED SOCIETA' CONSORTILE A RESPONSABILITA' LIME         "ECOCERVED SOCIETA' CONSORTILE A RESPONSABILITA' LIME         "ECOCERVED SOCIETA' CONSORTILE A RESPONSABILITA' LIME         "ECOCERVED SOCIETA' CONSORTILE A RESPONSABILITA' LIME         Codice Ateco       Denominazione         and intraggi (inclusi i meloni) in foglia,       Sanse di olive         Sanse di olive       Sanse di olive         disoleata       Consciente Allegati Sottoprodotto         Le possibile inserire un allegato per il sottop       Allegato         Sceglere un file;       I tempo di caricamento del file dipe         ad internet. La dimensione del file dipe       ad internet. La dimensione del file dipe | Cottop rodotti         Juttori e degli Utilizzatori di Sottoprodotti         Jute • Modulo di Iscrizione Produttore         Sottoprodotti       Controllo         Jampa       Firma         Oprodotti       Stampa         Iscrizione produttore       Stampa         "EcocERVED SOCIETA' CONSORTILE A RESPONSABILITA' LIMITATA", O IN BREV<br>"ECOCERVED SOCIETA' CONSORTILE A RESPONSABILITA' LIMITATA", O IN BREV<br>"ECOCERVED SOCIETA' CONSORTILE A RESPONSABILITA' LIMITATA", O IN BREV<br>"ECOCERVED SOCIETA' CONSORTILE A RESPONSABILITA' LIMITATA", O IN BREV<br>"ECOCERVED SOCIETA' CONSORTILE A RESPONSABILITA' LIMITATA", O IN BREV<br>"ECOCERVED SOCIETA' CONSORTILE A RESPONSABILITA' LIMITATA", O IN BREV<br>"ECOCERVED SOCIETA' CONSORTILE A RESPONSABILITA' LIMITATA", O IN BREV<br>"ECOCERVED SOCIETA' CONSORTILE A RESPONSABILITA' LIMITATA", O IN BREV<br>"ECOCERVED SOCIETA' CONSORTILE A RESPONSABILITA' LIMITATA", O IN BREV<br>"ECOCERVED SOCIETA' CONSORTILE A RESPONSABILITA' LIMITATA", O IN BREV<br>"ECOCERVED SOCIETA' CONSORTILE A RESPONSABILITA' LIMITATA", O IN BREV<br>"ECOCERVED SOCIETA' CONSORTILE A RESPONSABILITA' LIMITATA", O IN BREV<br>"ECOCERVED SOCIETA' CONSORTILE A RESPONSABILITA' LIMITATA", O IN BREV<br>"ECOCERVED SOCIETA' CONSORTILE A RESPONSABILITA' LIMITATA'', O IN BREV<br>"ECOCERVED SOCIETA' CONSORTILE A GIOVANNI BATTISTA, 13 CAP 00161         Mathematica di Internet, Data Meridia Consorticatione<br>Allegato       Sanse di olive<br>Societata       Composto dalle<br>di nocciolino.         I tempo di caricamento del file dipende dalla sua dimensi<br>ad internet. La dimensione del file da caricare non dever<br>ad internet. La dimensione del file da caricare non dever       Itempo di caricamento del file da caricare non dever | Sottop rodutti<br>duttori e degli Utilizzatori di Sottoprodotti         Jai Modulo di Iscrizione Produttore       Utene corrente Sman<br>Sottoprodotti         Sottoprodotti       Stanpa         Prodotti       Invia         "SCOCERVED SOCIETA' CONSORTILE A RESPONSABILITA' LIMITATA", O IN BREVE<br>"COCERVED SOCIETA' CONSORTILE A RESPONSABILITA' LIMITATA", O IN BREVE<br>"COCERVED SOCIETA' CONSORTILE A RESPONSABILITA' LIMITATA", O IN BREVE       Codi<br>Iden         "SCOCERVED SOCIETA' CONSORTILE A RESPONSABILITA' LIMITATA", O IN BREVE<br>"COCERVED SOCIETA' CONSORTILE A RESPONSABILITA' LIMITATA", O IN BREVE       Codi<br>Iden         "Codice Ateco       © Denominazione       Tipologia<br>Gomposto dalle buccette, dai residu<br>di nocciolino.         Note       © Sanse di olive<br>disoleata       Composto dalle buccette, dai residu<br>di nocciolino.          Vendeto       Image di caricamento del file dipende dalla sua dimensione e dalla velocità d<br>ad internet. La dimensione del file da caricare non deve superare 10 MB. | Cottop codetti       Surtupo di la consistione del file digende dalla sua dimensione e dalla velocità della connessione adi internet. La dimensione del file digende dalla sua dimensione e dalla velocità della connessione adi internet. La dimensione del file digende dalla sua dimensione e dalla velocità della connessione adi internet. La dimensione del file digende dalla sua dimensione e dalla velocità della connessione adi internet. La dimensione del file digende dalla sua dimensione e dalla velocità della connessione adi internet. La dimensione del file digende dalla sua dimensione e dalla velocità della connessione adi internet. La dimensione del file digende dalla sua dimensione e dalla velocità della connessione adi internet. La dimensione del file digende dalla sua dimensione e dalla velocità della connessione adi internet. La dimensione del file digende dalla sua dimensione e dalla velocità della connessione adi internet. La dimensione del file digende dalla sua dimensione e dalla velocità della connessione adi internet. La dimensione del file digende dalla sua dimensione e dalla velocità della connessione adi internet. La dimensione del file digende dalla sua dimensione e dalla velocità della connessione adi internet. La dimensione del file da caricare no deve superare 10 MB. | Cottoppodotti       Surtuene         Muttori e degli Utilizzatori di Sottoprodotti       Surtuene         Medulo di Iscrizione Produttore       Utente corrente. SmartCard/GLSMT79EJGGZSE         Sottoprodott       Controllo         Sottoprodott       Sampsi         Producti       Interiore         Producti       Sampsi         Iscrizione produttore       Codice Fiscale       0.9991350376         Codice Fiscale       0.9991350376         TecoceRryeD Socianalizatione and the action of the dispense of the dispense of the |

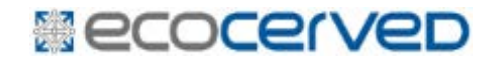

## Visualizza allegato

## E'possibile visualizzare, modificare o eliminare l'allegato prima di trasmetterlo.

| Moduli » Nuovo mod                    | ulo » Modulo di Iscrizione Produttore                      |                             | Ute                                 | nte corrente SmartCard/GLSMTT79E18G   | 5224E                             |
|---------------------------------------|------------------------------------------------------------|-----------------------------|-------------------------------------|---------------------------------------|-----------------------------------|
| Anagrafica                            | Sottoprodotti Controllo                                    | Stampa                      | Firma                               | Invia                                 | Help     Esci     Elimina         |
| Sezione Sotto                         | prodotti                                                   |                             |                                     |                                       |                                   |
| Tipo pratica                          | Iscrizione produttore                                      |                             |                                     | Codice Fiscale                        | 03991350376                       |
| Ragione Sociale                       | "ECOCERVED SOCIETA' CONSORTILE A<br>"ECOCERVED S.C.A.R.L." | Identificativo pratica      | RM01-0000059                        |                                       |                                   |
| Unità Locale                          | ROMA (RM) MORGAGNI GIOVANNI BAT                            | TTISTA, 13 CAP 00161        |                                     |                                       |                                   |
| Ŧ Aggiungi Sottopro                   | odotto                                                     |                             |                                     |                                       | Filtro                            |
|                                       | Codice Ateco                                               | Denominazione \$            |                                     | Tipologia                             | Visualizza Allegato Sottoprodotto |
| 01.13.1 - Coltivazio<br>a fusto, a fr | ne di ortaggi (inclusi i meloni) in foglia,                | Sanse di olive<br>disoleata | Composto dalle bu<br>di nocciolino. | ccette, dai residui della polpa e dai | frammenti 🤇 💥 🔎 🛍                 |
| Da 1 a 1 di 1                         |                                                            |                             |                                     |                                       | << < 1 > >>                       |
|                                       |                                                            |                             |                                     |                                       | _                                 |
| Torna Alla Scrivania                  | << Indietro                                                |                             |                                     |                                       | Avanti >>                         |

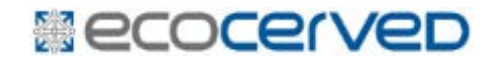

### Il sistema verifica la presenza dei dati obbligatori

#### Controllo del modulo

| Tipo modulo                                      | Iscrizione utilizzatore                                                                          | Codice Fiscale        | 03991350376  |  |  |  |  |
|--------------------------------------------------|--------------------------------------------------------------------------------------------------|-----------------------|--------------|--|--|--|--|
| Ragione Sociale                                  | "ECOCERVED SOCIETA' CONSORTILE A RESPONSABILITA' LIMITATA", O IN BREVE<br>"ECOCERVED S.C.A.R.L." | Identificativo modulo | RM04-0000015 |  |  |  |  |
| Unità Locale                                     | ROMA (RM) VIA MORGAGNI GIOVANNI BATTISTA, 13 CAP 00161                                           |                       |              |  |  |  |  |
| Per modificare il modulo premere Modifica Modulo |                                                                                                  |                       |              |  |  |  |  |
|                                                  |                                                                                                  |                       |              |  |  |  |  |

#### Il modulo risulta formalmente corretto

## Controllo

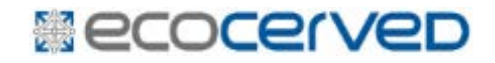

## Stampa

#### E'possibile stampare il modulo inserito

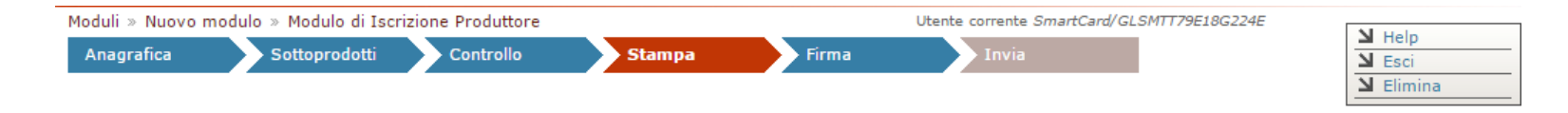

#### Stampa

| nformazioni relative alla trasmissione                                                                        |                                                    |  |  |  |
|----------------------------------------------------------------------------------------------------|----------------------------------------------------|--|--|--|
| Tipo pratica Iscrizione produttore                                                                            |                                                    |  |  |  |
| Codice Fiscale                                                                                                | 03991350376                                        |  |  |  |
| Ragione Sociale "ECOCERVED SOCIETA' CONSORTILE A RESPONSABILITA' LIMITATA", O IN BREVE "ECOCERVED S.C.A.R.L." |                                                    |  |  |  |
| Unità Locale                                                                                                  | ROMA (RM) MORGAGNI GIOVANNI BATTISTA, 13 CAP 00161 |  |  |  |
| Cciaa di competenza Camera di Commercio Industria Artigianato e Agricoltura di Roma                           |                                                    |  |  |  |
| Identificativo pratica                                                                                        | RM01-0000059                                       |  |  |  |
| Soggetto compilante                                                                                           | MATTEO GALESSO                                     |  |  |  |
|                                                                                                    |                                                    |  |  |  |

陦 Bozza PDF Del Modulo

Attenzione! Per completare la trasmissione del modulo è necessario cliccare Avanti, firmare digitalmente il PDF scaricato, e successivamente nella pagina di invio cliccare il pulsante INVIA MODULO.

## Firma digitale

Completato l'inserimento è necessario firmare digitalmente il modulo. La firma può avvenire in linea (con l'installazione di un'apposita applicazione) oppure fuori linea utilizzando un programma di firma digitale.

| Modulo          |                                                                                                  |                        |              |  |
|-----------------|--------------------------------------------------------------------------------------------------|------------------------|--------------|--|
| Tipo pratica    | Iscrizione produttore                                                                            | Codice Fiscale         | 03991350376  |  |
| Ragione Sociale | "ECOCERVED SOCIETA' CONSORTILE A RESPONSABILITA' LIMITATA", O IN BREVE<br>"ECOCERVED S.C.A.R.L." | Identificativo pratica | RM01-0000059 |  |
| Unità Locale    | ROMA (RM) MORGAGNI GIOVANNI BATTISTA, 13 CAP 00161                                               |                        |              |  |
|                 |                                                                                                  |                        |              |  |

Per modificare il modulo è necessario premere il tasto Modifica Pratica

L'apposizione della firma digitale può avvenire secondo due distinte modalità:

- 1. In linea (solo sui sistemi operativi Microsoft 
  Windows con il programma di firma Ecocerved SmartCardManager)
- 2. Fuori linea (modalità disponibile a tutti: download del file da firmare, firma, caricamento del file firmato)

La firma digitale non deve necessariamente essere quella del dichiarante ma può essere quella di un soggetto al quale il dichiarante ha delegato la compilazione e la trasmissione del modulo.

— Firma *in linea* —

1. Cliccare il pulsante Firma in linea e seguire le istruzioni a video Firma In Linea

Nota: Cliccare gui per verificare se il programma di firma Ecocerved SmartCardManager è configurato correttamente

Caricamento avanzato

#### — Firma non in linea -

 Scaricare il modulo aggiornato e salvarlo nel proprio computer (il file scaricato non deve essere alterato in nessun modo)
 Attenzione! Alcuni programmi per la lettura dei file PDF possono alterare il file anche solo aprendolo. Per questo motivo non aprire e non salvare il file con
 nessun programma al di fuori del proprio programma di firma

#### Scarico Del PDF Del Modulo

- Firmare il documento scaricato con il proprio programma di firma (per informazioni sulla firma digitale potete consultare <u>www.card.infocamere.it</u>, se usate il software Dike potete consultare <u>www.firma.infocert.it</u>)
- 3. Selezionare il documento firmato e poi premere Caricamento e Verifica.

Il documento da selezionare e caricare avrà il medesimo nome del modulo (p.es. *RM01-0000001.pdf*) seguito dall'estensione **p7m**. L'estensione **p7m** conferma che il documento è stato firmato. È possibile usare anche la funzione *Firma pdf*, in questo questo caso il file firmato manterrà l'estensione pdf.

[Scegliere un file]

Caricamento e Verifica

Il tempo di caricamento del file dipende dalla sua dimensione e dalla velocità della connessione ad internet. La dimensione del file da caricare non deve superare 10 MB.

## Trasmissione

Una volta firmato il modulo deve essere trasmesso.

Non è previsto alcun pagamento né alcuna istruttoria da parte della Camera di commercio.

L'unità locale viene inserita nell'Elenco pubblico.

| Moduli » Nuovo modulo » Modu     | rd/GLSMTT79E18G224E         | M                    |                   |                          |                    |                  |
|----------------------------------|-----------------------------|----------------------|-------------------|--------------------------|--------------------|------------------|
| Anagrafica Sottop                | rodotti Controllo           | Stampa               | Firma             | Invia                    |                    | A Help           |
|                                  |                             |                      |                   |                          |                    | <b>N</b> Elimina |
|                                  |                             |                      |                   |                          |                    |                  |
| Invia                            |                             |                      |                   |                          |                    |                  |
| Riepilogo                        |                             |                      |                   |                          |                    |                  |
| Tipo pratica                     | Iscrizione produttore       |                      |                   |                          |                    |                  |
| Codice Fiscale                   | 03991350376                 |                      |                   |                          |                    |                  |
| Ragione Sociale                  | "ECOCERVED SOCIET           | A' CONSORTILE A RE   | SPONSABILITA' LIN | MITATA", O IN BREVE "ECO | CERVED S.C.A.R.L." |                  |
| Numero di posizione              | ESP01-RM-0000029            |                      |                   |                          |                    |                  |
| Il modulo è pronta per esser     | e trasmessa, per completare | l'invio è necessario | premere INVIA M   | ODULO.                   |                    |                  |
| Torna Alla Scrivania << Indietro |                             |                      | IN                | VIA MODULO               |                    |                  |

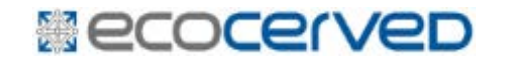

A completamento dell'operazione l'utente ottiene una ricevuta che attesta la trasmissione

ELENCO NAZIONALE PRODUTTORI E UTILIZZATORI DI SOTTOPRODOTTI ISCRIZIONE PRODUTTORE Articolo 14 del D.M. 13 ottobre 2016, n. 264

#### RICEVUTA DI AVVENUTA PRESENTAZIONE MEDIANTE INVIO TELEMATICO DEL MODULO DI ISCRIZIONE PRODUTTORE

## Ricevuta

## Archivio Moduli

| Utente corrente<br>GLSMTT79E18G224E | Archivio                                       | Mod                                                                                        | uli             |                                |         |                                   |                |                     |        |
|-------------------------------------|------------------------------------------------|--------------------------------------------------------------------------------------------|-----------------|--------------------------------|---------|-----------------------------------|----------------|---------------------|--------|
| Impresa                             | Ricerca                                        |                                                                                            |                 |                                |         |                                   |                |                     |        |
| Scrivania telematica                | Tipo Pratica<br>Codice Fiscale<br>Unità Locale | tica [Selezionare]  iscale/VAT [Selezionare] Iscrizione Produttore Iscrizione Utilizzatore |                 | Nome o Rag.Soc                 |         |                                   |                |                     |        |
| Maduli in Jawanaiana                |                                                |                                                                                            |                 |                                |         |                                   |                |                     |        |
| Moduli in lavorazione               |                                                |                                                                                            |                 |                                | Jalizza | Pulisci                           |                |                     |        |
| Nuovo modulo                        | ► 25 ▼ righe p                                 | er pagina                                                                                  |                 |                                |         |                                   |                |                     |        |
| Consultazione                       | Id.Pratica 💠                                   | Tipo ≎                                                                                     | Cod.Fisc./VAT 💠 | Nome o Rag.Soc.                | ¢       | Unità Locale 🗘                    | Stato \$       | Data/Ora<br>invio   |        |
|                                     | PD01-0000058                                   | IP                                                                                         | 03991350376     | "ECOCERVED SOCIETA'<br>CONSORT |         | STATI UNITI, 14 PADOVA (PD)       | Accolta        | 27/04/2017<br>16:34 | 10 🔊   |
| Profilo<br>Modifica email           | BO01-0000057                                   | IP                                                                                         | 03991350376     | "ECOCERVED SOCIETA'<br>CONSORT |         | EMILIO ZAGO, 2 BOLOGNA<br>(BO)    | Accolta        | 27/04/2017<br>16:26 | 1 🔊    |
| Modifica dati utente                | RM01-0000055                                   | IP                                                                                         | 03991350376     | "ECOCERVED SOCIETA'<br>CONSORT |         | PIAZZA SALLUSTIO, 21 ROMA<br>(RM) | <u>Accolta</u> | 27/04/2017<br>16:03 | 1 🔊    |
| Help                                | Da 1 a 4 di 4                                  |                                                                                            |                 |                                |         |                                   |                | << <                | 1 > >> |

I moduli già trasmessi possono essere consultati e stampati dalla sezione Archivio Moduli

### Becocerved

## Aggiornamenti

Con modalità analoghe a quelle sino ad ora descritte gli utenti potranno

- Aggiungere unità locali
- Cancellare unità locali che non producono / riutilizzano sottoprodotti oppure cancellare l'impresa stessa
- Aggiungere, modificare o cancellare i sottoprodotti

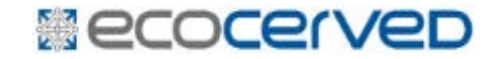

# Elenco Sottoprodotti Consultazione

## Ricerca iscritti

L'elenco pubblico è consultabile dal sito <u>www.elencosottoprodotti.it</u>, dalla funzione Ricerca iscritti

|                                                 | Home                                                                                                    |  |  |  |  |
|-------------------------------------------------|----------------------------------------------------------------------------------------------------|--|--|--|--|
| Home                                            | Elenco Produttori e Utilizzatori di Sottoprodotti                                                                                                    |  |  |  |  |
| Scrivania Telematica<br>Produttori/Utilizzatori | Sulla Gazzetta ufficiale del 15 febbraio 2017 è stato pubblicato il decreto ministeriale 13 ottobre 2016, n. 264, Regolamento recante Criteri<br>indicativi per agevolare la dimostrazione della sussistenza dei requisiti per la qualifica dei residui di produzione come sottoprodotti e non come                                                                                                    |  |  |  |  |
| Elenco Sottoprodotti<br>Ricerca iscritti        | rifiuti. Il Regolamento intende indicare alcune modalità con le quali il detentore può dimostrare che sono soddisfatte le condizioni generali di cui<br>all'articolo 184-bis del decreto legislativo 3 aprile 2006, n. 152 e quindi la sussistenza dei requisiti sostanziali per la qualificabilità di un residuo<br>come sottoprodotto e non come rifiuto.                                                                                           |  |  |  |  |
| Informazioni Utili 🔶                            | -<br>I residui sono sottoprodotti e non rifiuti quando il produttore dimostra che, non essendo stati prodotti volontariamente e come obiettivo primario<br>del ciclo produttivo, sono destinati ad essere utilizzati nello stesso o in un successivo processo, dal produttore medesimo o da parte di terzi.                                                                                                    |  |  |  |  |
| Help                                            | A tal fine, in ogni fase della gestione del residuo, è necessario fornire la dimostrazione che sono soddisfatte una serie di condizioni tra le quali                                                                                                    |  |  |  |  |
| Verifica Compatibilità                          | la certezza dell'utilizzo e l'assenza di ulteriori trattamenti diversi dalla normale pratica industriale.                                                                                                    |  |  |  |  |
|                                                 | I criteri indicativi forniti dal Regolamento non hanno carattere esclusivo (come riporta l'articolo 4 c.2), essendo sempre ammessa "la possibilità<br>di dimostrare, con ogni mezzo ed anche con modalità e con riferimento a sostanze ed oggetti diversi da quelli precisati nel () decreto, o che<br>soddisfano criteri differenti, che una sostanza o un oggetto derivante da un ciclo di produzione non è un rifiuto, ma un sottoprodotto", fermo |  |  |  |  |

#### Becocerved

## Criteri di ricerca

E'possibile effettuare una ricerca combinando i parametri quali CCIAA di iscrizione, tipo soggetto (produttore oppure utilizzatore oppure entrambi), ragione sociale, attività economica che genera o riutilizza il sottoprodotto e denominazione del sottoprodotto

**Ricerca iscritti** 

| Ricerca                                        |                                                             |               |           |   |
|------------------------------------------------|-------------------------------------------------------------|---------------|-----------|---|
| CCIAA                                          | [Tutte]                                                     | Tipo soggetto | [ Tutti ] | • |
| Ragione Sociale                                | 💿 contiene 🛛 🗇 inizia per                                   |               |           |   |
| Regione                                        | [Tutte]                                                     | Provincia     | [ Tutte ] | - |
| Attività economica<br>Denominazione/ tipologia | <ul><li>Q</li><li>◎ contiene</li><li>◎ inizia per</li></ul> |               |           |   |
| Legenda: <b>P</b> Produttore                   | <ul> <li>Visualizza</li> <li>Utilizzatore</li> </ul>        | Pulisci       |           |   |

## Esito ricerca

Il sistema restituisce l'elenco delle imprese rispondenti ai parametri inseriti

| Numero<br>iscrizione |   | Denominazione ^                                                                                  |   | Indirizzo 🔨                                        | Prov ^ |   |
|----------------------|---|--------------------------------------------------------------------------------------------------|---|----------------------------------------------------|--------|---|
| PR000001             | - | "ECOCERVED SOCIETA' CONSORTILE A RESPONSABILITA' LIMITATA",<br>O IN BREVE "ECOCERVED S.C.A.R.L." | Ρ | VIA MORGAGNI GIOVANNI<br>BATTISTA 13<br>00161 ROMA | RM     |   |
| PR000006             | - | "ECOCERVED SOCIETA' CONSORTILE A RESPONSABILITA' LIMITATA",<br>O IN BREVE "ECOCERVED S.C.A.R.L." | Ρ | PIAZZA SALLUSTIO 21<br>00100 ROMA                  | RM     | ( |
| UT000010             | - | "ECOCERVED SOCIETA' CONSORTILE A RESPONSABILITA' LIMITATA",<br>O IN BREVE "ECOCERVED S.C.A.R.L." | U | VIA MORGAGNI GIOVANNI<br>BATTISTA 13<br>00161 ROMA | RM     |   |
| UT000011             | - | "ECOCERVED SOCIETA' CONSORTILE A RESPONSABILITA' LIMITATA",<br>O IN BREVE "ECOCERVED S.C.A.R.L." | U | PIAZZA SALLUSTIO 21<br>00100 ROMA                  | RM     | ( |

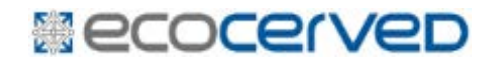

#### Per ogni produttore è disponibile un dettaglio.

#### **Dettaglio Produttore**

Dati iscrizione Produttore Ρ PR000005 Numero "ECOCERVED SOCIETA' CONSORTILE A RESPONSABILITA' Denominazione LIMITATA", O IN BREVE "ECOCERVED S.C.A.R.L." Camera di Commercio Industria CCIAA Artigianato e Agricoltura di Padova 03991350376 Codice fiscale 12/05/2017 Data Stato Registro Attiva (posizione verificata il 12/05/2017) Imprese Iscritto Stato Tipo UNITA' LOCALE OPERATIVA Indirizzo VIA F. SCIPIONE OROLOGIO 6 35129 PADOVA (PD) ATECO2007 63.11.1 Attività economica Contatti J - Elaborazione dati Referente GALLEX PROVA test@test.it Email

| Г |                                                                                                    |                                        | Filtro                                                                                                    |          |          |  |
|---|----------------------------------------------------------------------------------------------------|----------------------------------------|----------------------------------------------------------------------------------------------------|----------|----------|--|
|   | Ciclo produttivo di provenienza 🔷                                                                                                    | Denominazione ^                        | Tipologia                                                                                                    | ^        | Allegato |  |
|   | 01.13.2 A - Coltivazione di ortaggi (inclusi i meloni) in foglia, a fusto, a frutto, in radici, bulbi e tuberi in colture protette (escluse barbabietola da zucchero e patate) | polpa di oliva vergine<br>denocciolata | Polpa di oliva denocciolata meticolosamente, p<br>contenere foglie tritate, stoccata al coperto,<br>disponibilità stagionale da novembre a gennaio | uò<br>). | <b>*</b> |  |
| L | Da 1 a 1 di 1                                                                                                    |                                        | <<                                                                                                    | < 1      | L > >>   |  |

👍 Torna alla ricerca

## Dettaglio